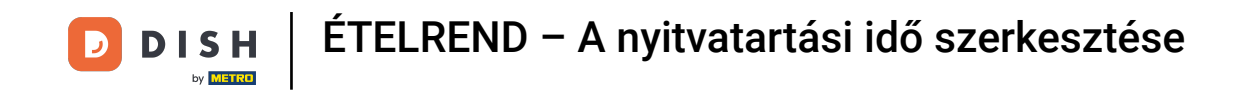

Üdvözöljük a DISH Order irányítópultján. Ebben az oktatóanyagban megmutatjuk, hogyan állíthatja be a nyitvatartási időt. Először kattintson az Étterem elemre.

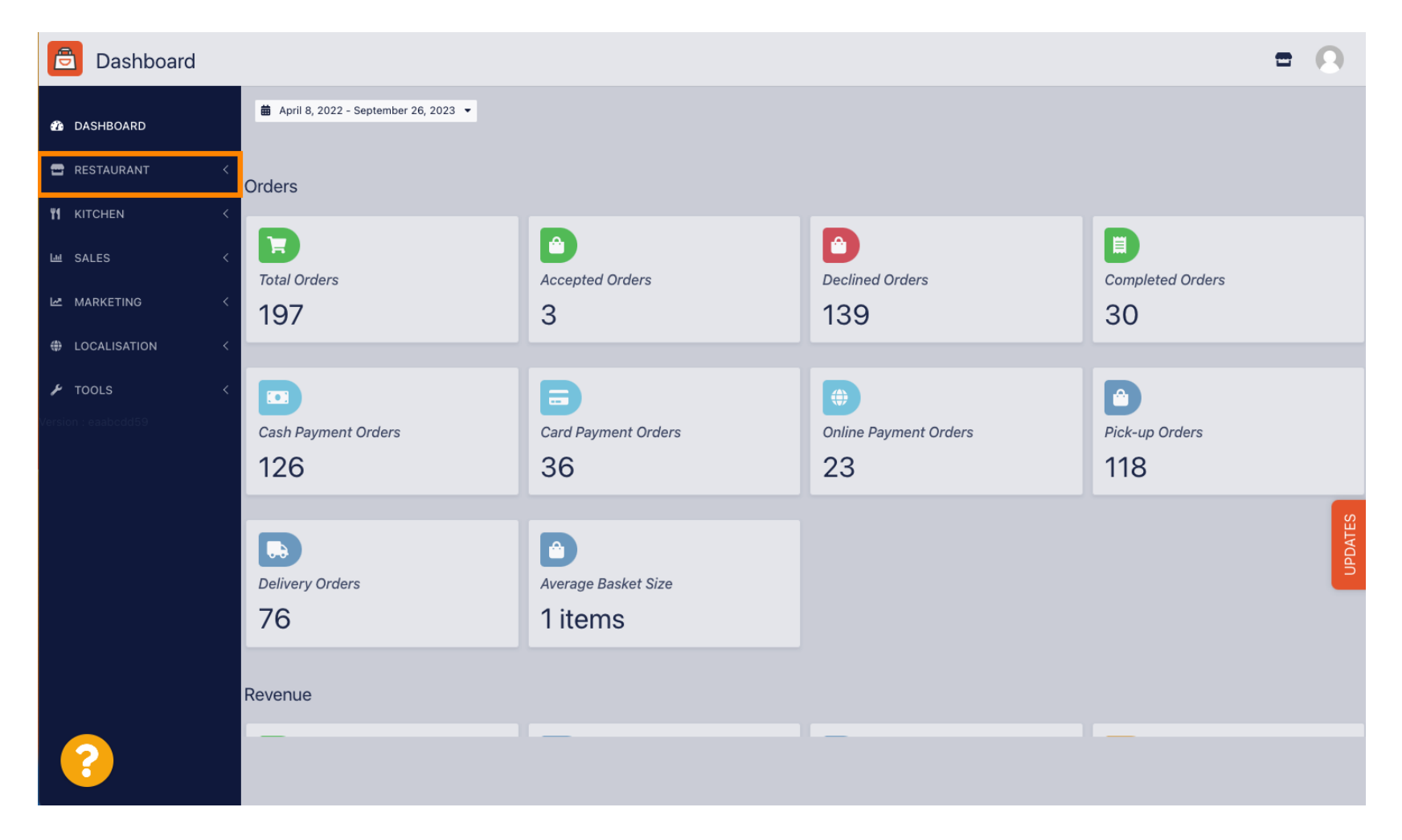

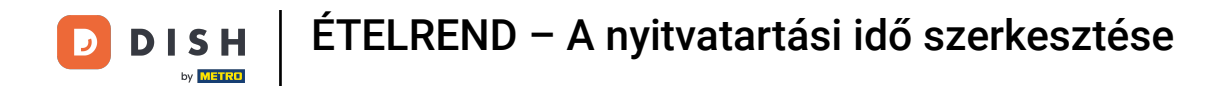

# • Kattintson a Helyszínekre.

| Dashboard                                 |                                                            |                             |                          | = 0              |  |  |  |  |  |  |
|-------------------------------------------|------------------------------------------------------------|-----------------------------|--------------------------|------------------|--|--|--|--|--|--|
| 🕉 DASHBOARD                               | <ul> <li>a April 8, 2022 - September 26, 2023 ▼</li> </ul> |                             |                          |                  |  |  |  |  |  |  |
| 🗃 RESTAURANT 🗸 🗸                          | Orders                                                     |                             |                          |                  |  |  |  |  |  |  |
| Locations<br>Legal Information            | Ð                                                          | D                           | ٥                        |                  |  |  |  |  |  |  |
| Image: Market Sales                       | Total Orders<br>197                                        | Accepted Orders<br>3        | Declined Orders 139      | Completed Orders |  |  |  |  |  |  |
| MARKETING <                               |                                                            | Ð                           |                          |                  |  |  |  |  |  |  |
| TOOLS <                                   | Cash Payment Orders                                        | Card Payment Orders 36      | Online Payment Orders 23 | Pick-up Orders   |  |  |  |  |  |  |
|                                           | Delivery Orders                                            | Average Basket Size 1 items |                          | UPDATES          |  |  |  |  |  |  |
|                                           | Revenue                                                    |                             |                          |                  |  |  |  |  |  |  |
| https://ct.order.dev.app.hd.digital/admin | n/locations                                                | _                           | _                        |                  |  |  |  |  |  |  |

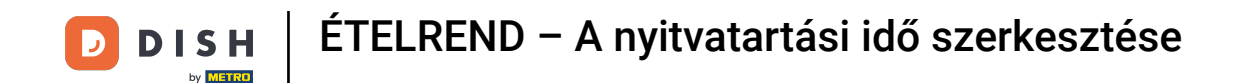

On most a helyek áttekintésében van. A nyitvatartási idő szerkesztéséhez kattintson a ceruza ikonra.

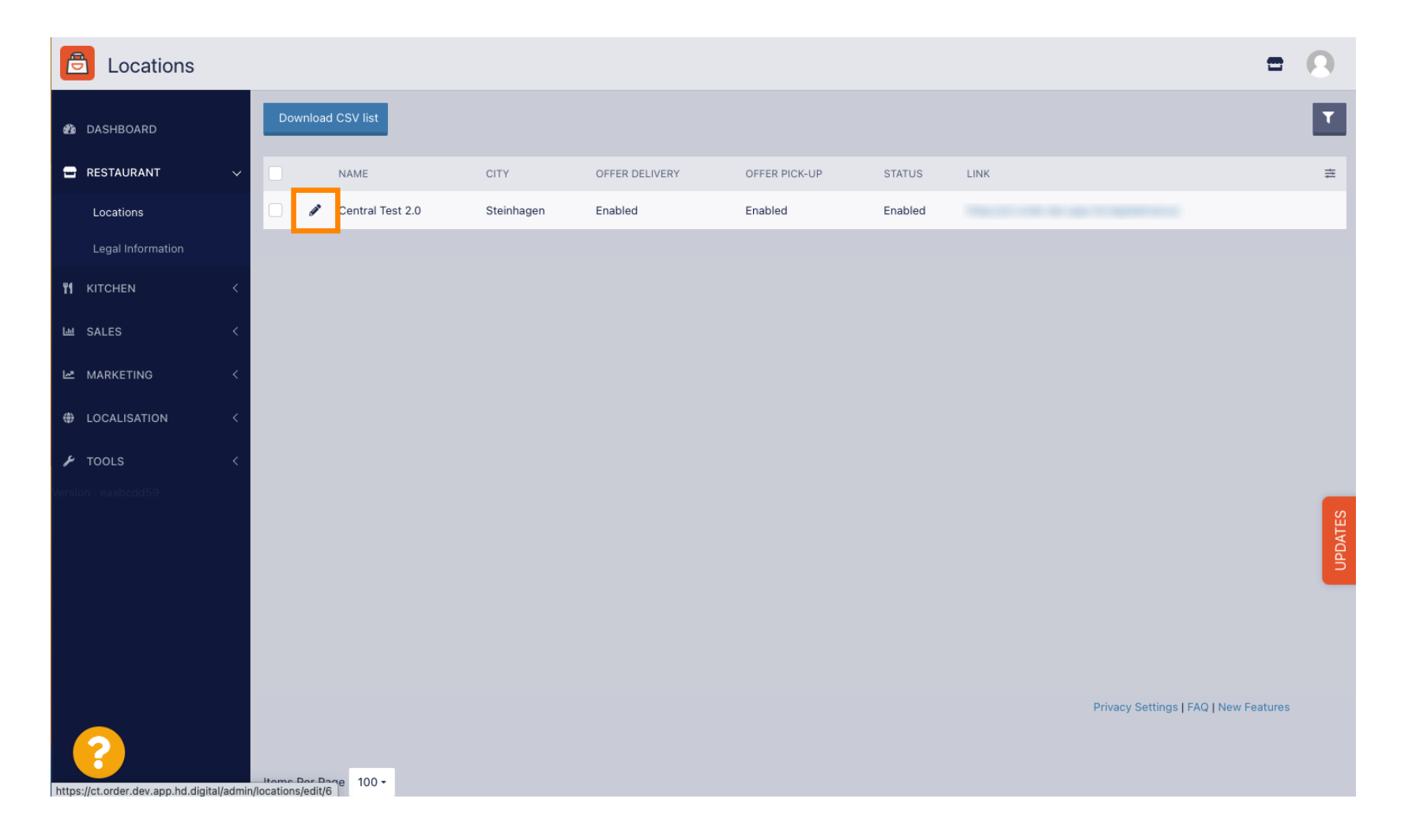

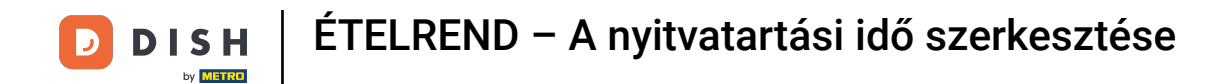

### • Kattintson a Nyitvatartás lehetőségre.

| <b>Location</b> Edit                   | = (                                                                                                    | 9    |
|----------------------------------------|----------------------------------------------------------------------------------------------------|------|
| 🆚 DASHBOARD                            | Save & Close                                                                                                    |      |
| E RESTAURANT                           | Location Order Settings Packaging Opening Hours Payments Delivery orderdirect                                                                                                    |      |
| Locations                              | Name of the Restaurant                                                                                                    |      |
| Legal Information                      | Central Test 2.0                                                                                                    |      |
| <b>¥1</b> KITCHEN                      | Email Telephone                                                                                                    |      |
| ய் SALES                               | A REAL PROPERTY OF A REAL PROPERTY OF A REAL PROPER |      |
| 🗠 MARKETING                            | Logo                                                                                                    |      |
| LOCALISATION                           | Select a logo for this location.                                                                                                    |      |
| f TOOLS                                | Header image Webshop Status                                                                                                    |      |
| Version : eaabcdd59                    | Enabled                                                                                                    |      |
|                                        | Select an image for your location that is displayed in the header of your DISH Order page If your webshop is open, customers can see it and are able to place online orders                                                                                                    | TES  |
|                                        | Address 1                                                                                                    | UPDA |
|                                        | Hasenweg 9                                                                                                    |      |
|                                        | Address 2 City                                                                                                    |      |
|                                        | Steinhagen                                                                                                    |      |
|                                        | State Postcode                                                                                                    |      |
|                                        | Nordrhein-Westfalen 33803                                                                                                    |      |
| <b>?</b>                               |                                                                                                    |      |
| https://ct.order.dev.app.hd.digital/ag | in/locations/adit/6#primarytab_4                                                                                                    |      |

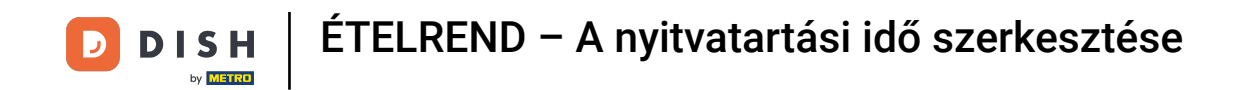

Itt módosíthatja a nyitvatartási időt. Választhat a nap 24 órájában, a hét minden napján, vagy a rugalmas nyitvatartás között. Megjegyzés: A hét minden napján 24 órában nyitva tartó létesítmény kivétel nélkül minden nap nyitva tart.

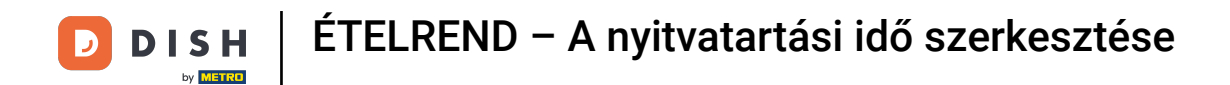

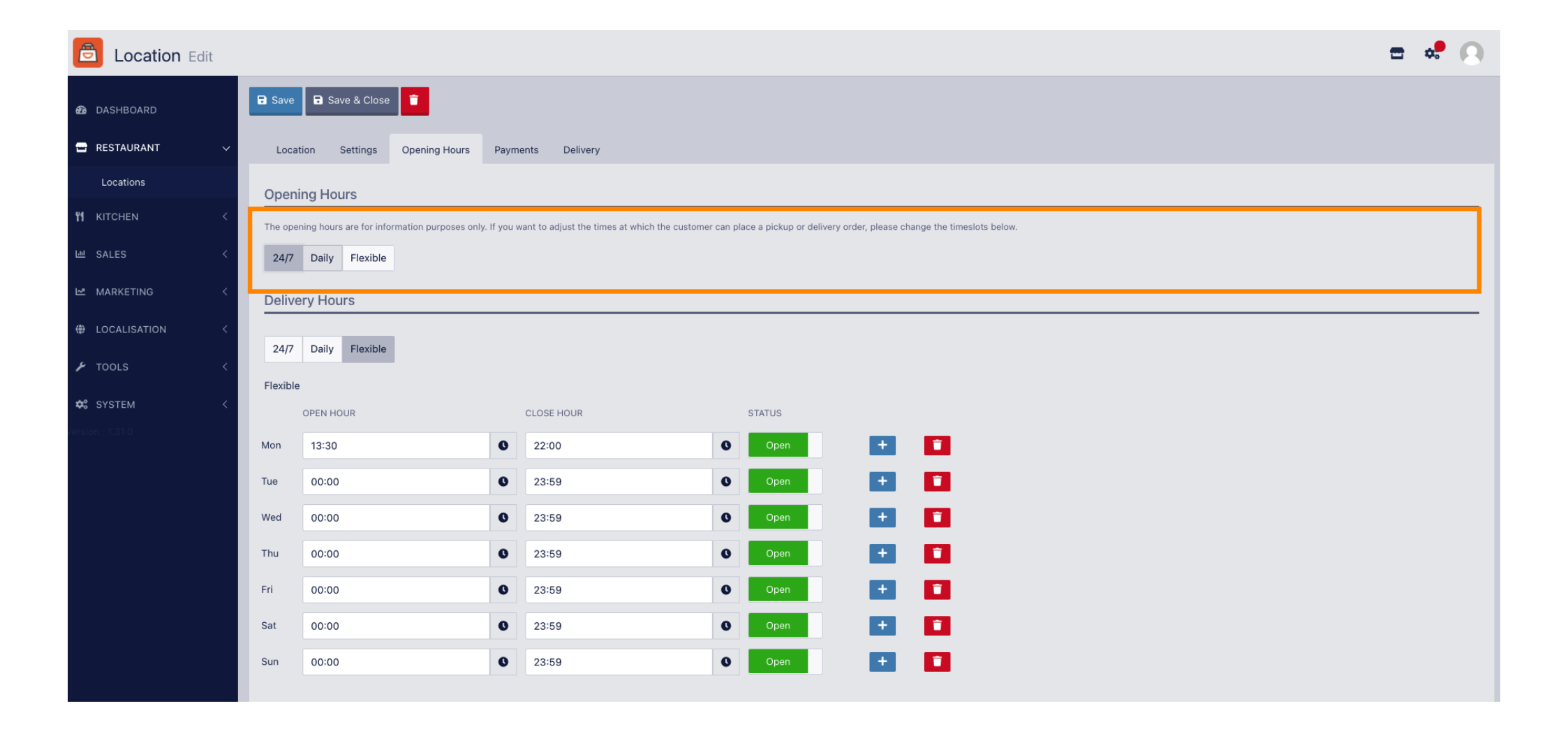

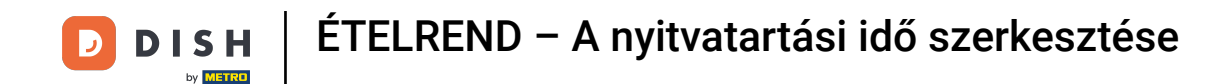

A napi választással bizonyos napokra azonos nyitvatartási időt állíthat be. További nyitvatartási idő hozzáadásához kattintson a plusz ikonra.

| Location Edit       |                                                                                                    | <b>=</b> 📌 💽 |  |  |  |  |  |  |  |  |
|---------------------|----------------------------------------------------------------------------------------------------|--------------|--|--|--|--|--|--|--|--|
| <ul> <li></li></ul> | Save & Close                                                                                                    |              |  |  |  |  |  |  |  |  |
| Locations           |                                                                                                    |              |  |  |  |  |  |  |  |  |
| YI KITCHEN <        | Opening Hours The opening hours are for information purposes only. If you want to adjust the times at which the customer can place a pickup or delivery order, please change the timeslots below.                                                                                                    |              |  |  |  |  |  |  |  |  |
| 년 SALES <           | 24/7 Daily Flexible                                                                                                    |              |  |  |  |  |  |  |  |  |
| 🗠 MARKETING 🧹       | Days                                                                                                    |              |  |  |  |  |  |  |  |  |
| LOCALISATION <      | Mon Tue Wed Thu Fri Sat Sun                                                                                                    |              |  |  |  |  |  |  |  |  |
| 🖌 tools 🗸 <         | OPEN HOUR CLOSE HOUR                                                                                                    |              |  |  |  |  |  |  |  |  |
| ✿\$ SYSTEM <        | 13:00 0                                                                                                    |              |  |  |  |  |  |  |  |  |
| /ersion : 1.31.0    | 17:30 00:00 0                                                                                                    |              |  |  |  |  |  |  |  |  |
|                     |                                                                                                    |              |  |  |  |  |  |  |  |  |
|                     | Delivery Hours                                                                                                    |              |  |  |  |  |  |  |  |  |
|                     | 24/7 Daily Flexible                                                                                                    |              |  |  |  |  |  |  |  |  |
|                     | Flexible                                                                                                    |              |  |  |  |  |  |  |  |  |
|                     | OPEN HOUR CLOSE HOUR STATUS                                                                                                    |              |  |  |  |  |  |  |  |  |
|                     | Mon 13:30 Open +                                                                                                    |              |  |  |  |  |  |  |  |  |
|                     | Tue         00:00         Image: Second second secon |              |  |  |  |  |  |  |  |  |

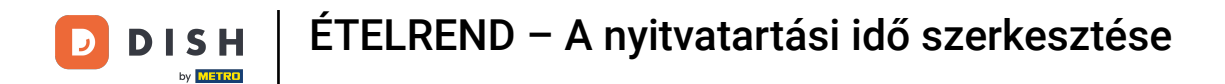

## • Kattintson a rugalmas elemre .

| Location Edit         |                                                               |                                                                                                    |        | = 📌 🕓 |  |  |  |  |  |  |  |
|-----------------------|---------------------------------------------------------------|----------------------------------------------------------------------------------------------------|--------|-------|--|--|--|--|--|--|--|
| 🙆 DASHBOARD           | Save & Close                                                  |                                                                                                    |        |       |  |  |  |  |  |  |  |
| 🖃 RESTAURANT 🛛 🗸      | Location Settings Opening Hours Payme                         | ents Delivery                                                                                                    |        |       |  |  |  |  |  |  |  |
| Locations             | Opening Hours                                                 |                                                                                                    |        |       |  |  |  |  |  |  |  |
| ۲ KITCHEN <           | The opening hours are for information purposes only. If you w | The opening hours are for information purposes only. If you want to adjust the times at which the customer can place a pickup or delivery order, please change the timeslots below. |        |       |  |  |  |  |  |  |  |
| 년 SALES 〈             | 24/7 Daily Flexible                                           |                                                                                                    |        |       |  |  |  |  |  |  |  |
| 🗠 MARKETING <         | Days                                                          |                                                                                                    |        |       |  |  |  |  |  |  |  |
| LOCALISATION <        | Mon Tue Wed Thu Fri Sat Sun                                   | Mon Tue Wed Thu Fri Sat Sun                                                                                                    |        |       |  |  |  |  |  |  |  |
| 🖌 tools 🛛 <           | OPEN HOUR                                                     | CLOSE HOUR                                                                                                    |        |       |  |  |  |  |  |  |  |
| ✿ SYSTEM <            | 13:00                                                         | 0 15:00                                                                                                    | 0      |       |  |  |  |  |  |  |  |
| -<br>Version : 1.31.0 | 17:30                                                         | 00:00                                                                                                    | 0      |       |  |  |  |  |  |  |  |
|                       | 20:00                                                         | <b>Q</b> 22:30                                                                                                    | C      |       |  |  |  |  |  |  |  |
|                       |                                                               |                                                                                                    |        |       |  |  |  |  |  |  |  |
|                       | Delivery Hours                                                |                                                                                                    |        |       |  |  |  |  |  |  |  |
|                       | 24/7 Daily Flexible                                           |                                                                                                    |        |       |  |  |  |  |  |  |  |
|                       | Flexible                                                      |                                                                                                    |        |       |  |  |  |  |  |  |  |
|                       | OPEN HOUR                                                     | CLOSE HOUR                                                                                                    | STATUS |       |  |  |  |  |  |  |  |
|                       | Mon 13:30                                                     | 22:00                                                                                                    | Open + |       |  |  |  |  |  |  |  |

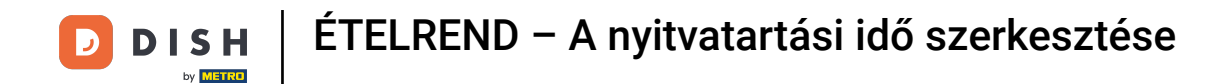

# • Rugalmas választással az egyes napok nyitvatartása módosítható.

| Location Edit         |                                                                                                    | = 📌 🖸 |
|-----------------------|----------------------------------------------------------------------------------------------------|-------|
| 🙆 DASHBOARD           | Save & Close                                                                                                    |       |
| 🖃 RESTAURANT 🛛 🗸 🗸    | Location Settings Opening Hours Payments Delivery                                                                                                    |       |
| Locations             | Opening Hours                                                                                                    |       |
| M KITCHEN <           | The opening hours are for information purposes only. If you want to adjust the times at which the customer can place a pickup or delivery order, please change the timeslots below.                                                                                                    |       |
| 년 SALES <             | 24/7 Daily Flexible                                                                                                    |       |
| 🗠 MARKETING <         | Flexible                                                                                                    |       |
| LOCALISATION <        | OPEN HOUR CLOSE HOUR STATUS                                                                                                    |       |
| 🖌 TOOLS <             | Mon 00:00 Open +                                                                                                    |       |
| 🛠 SYSTEM <            | Tue         00:00         Image: Open         Image: Open         Image:                                                                                                    |       |
| -<br>Version : 1.31.0 | Wed         00:00         Image: 23:59         Image: Open         Image: Particular State         Image: Particular State |       |
|                       | Thu 00:00 C 23:59 C Open +                                                                                                    |       |
|                       | Fri 00:00 Open +                                                                                                    |       |
|                       | Sat 00:00 Open + 1                                                                                                    |       |
|                       | Sun 00:00 Open +                                                                                                    |       |
|                       |                                                                                                    |       |
|                       | Delivery Hours                                                                                                    |       |
|                       | 24/7 Daily Flexible                                                                                                    |       |

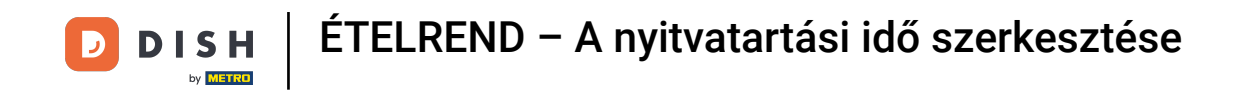

Itt állíthatja be a szállítási időt. Választhat a hét minden napján 24 órában, napi vagy rugalmas szállítás között. Megjegyzés: A nap 24 órájában a hét minden napján a nap 24 órájában a hét minden napján, kivétel nélkül kézbesítenek.

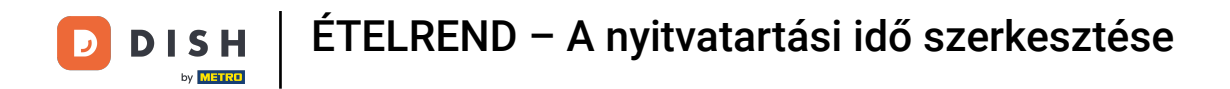

| Location Edi     | it |          |                |   |            |   |        |   | 🚍 🐗 ( |
|------------------|----|----------|----------------|---|------------|---|--------|---|-------|
| DASHBOARD        |    | Thu      | 00:00          | 0 | 23:59      | 0 | Open   | + |       |
| 🖶 RESTAURANT     | ~  | Fri      | 00:00          | 0 | 23:59      | 0 | Open   | + |       |
| Locations        |    | Sat      | 00:00          | 0 | 23:59      | 0 | Open   | + |       |
| ₩ KITCHEN        | <  | Sun      | 00:00          | 0 | 23:59      | 0 | Open   | + |       |
| Left SALES       | <  | Delive   | ry Hours       |   |            |   |        |   |       |
|                  | <  |          |                |   |            |   |        |   |       |
| LOCALISATION     | <  | 24/7     | Daily Flexible |   |            |   |        |   |       |
| 🖌 TOOLS          | <  | Flexible | OPEN HOUR      |   | CLOSE HOUR |   | STATUS |   |       |
| SYSTEM           | <  | Mon      | 13:30          | 0 | 22:00      | 0 | Open   | + |       |
| /ersion : 1.31.0 |    | Tue      | 00:00          | 0 | 23:59      | 0 | Open   | + |       |
|                  |    | Wed      | 00:00          | 0 | 23:59      | 0 | Open   | + |       |
|                  |    | Thu      | 00:00          | 0 | 23:59      | 0 | Open   | + |       |
|                  |    | Fri      | 00:00          | 0 | 23:59      | 0 | Open   | + |       |
|                  |    | Sat      | 00:00          | 0 | 23:59      | 0 | Open   | + |       |
|                  |    | Sun      | 00:00          | 0 | 23:59      | 0 | Open   | + |       |
|                  |    | Pick-u   | ıp Hours       |   |            |   |        |   |       |

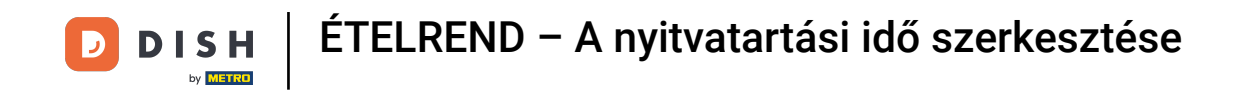

Itt állíthatja be az átvételi időt. Választhat a hét minden napján, 24 órában, napi vagy rugalmas átvétel között. Megjegyzés: A nap 24 órájában a hét minden napján a nap 24 órájában a hét minden napján, kivétel nélkül kézbesítenek.

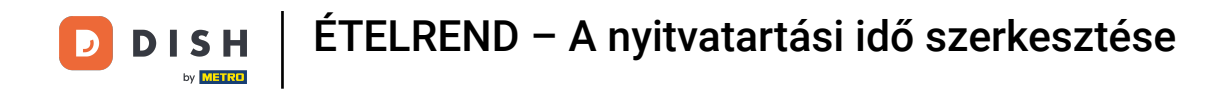

| Location Edit      |          |                   |          |                                          |         |      |   | = 🔩 🔿 |
|--------------------|----------|-------------------|----------|------------------------------------------|---------|------|---|-------|
| 🙆 DASHBOARD        | Fri      | 00:00             | 0        | 23:59                                    | 0       | Open | + |       |
| 🖬 RESTAURANT 🗸 🗸   | Sat      | 00:00             | 0        | 23:59                                    | 0       | Open | + |       |
| Locations          | Sun      | 00:00             | 0        | 23:59                                    | 0       | Open | + |       |
| <b>भ</b> кітснеn < | Diale    |                   |          |                                          |         |      |   |       |
| 낸 SALES <          | PICK-    | up Hours          |          |                                          |         |      |   |       |
| MARKETING <        | 24/7     | Daily Flexible    |          |                                          |         |      |   |       |
| LOCALISATION <     | Flexible | 9                 |          |                                          |         |      |   |       |
| 🖌 TOOLS <          | Mon      | OPEN HOUR         | 0        | CLOSE HOUR                               | 0       | Open |   |       |
| ¢\$ SYSTEM <       | Tue      | 00:00             | 0        | 23:59                                    | •       | Open |   | ñ     |
| /ersion : 1.31.0   | Wed      | 00:00             | 0        | 23:59                                    | 0       | Open |   | ñ     |
|                    | Thu      | 00:00             | 0        | 23:59                                    | C       | Open |   | -     |
|                    | Fri      | 00:00             | 0        | 23:59                                    | G       | Open |   |       |
|                    | Sat      | 00:00             | 0        | 23:59                                    | C       | Open |   | 0     |
|                    | Sun      | 00:00             | 0        | 23:59                                    | 0       | Open | + | 0     |
|                    |          |                   |          |                                          |         |      |   |       |
|                    | Notice   | Closed Restaurant | and will | be glad to serve you again from yy yy y  | xxx on  |      |   |       |
|                    | <0>0     |                   | anu will | be grad to serve you again nolli XX.XX.X | AAA UN. |      |   |       |

**DISH** ÉTELREND – A nyitvatartási idő szerkesztése

0

A bezárt étteremben szerkesztheti azt az értesítést, amely akkor jelenik meg az ügyfél számára, ha az intézmény bezár.

| <b>Location</b> Edit |          |                                |          |                                          |         |        |   |    | 📼 😅 | Ω |
|----------------------|----------|--------------------------------|----------|------------------------------------------|---------|--------|---|----|-----|---|
| DASHBOARD            | Fri      | 00:00                          | 0        | 23:59                                    | 0       | Open   | + | î  |     |   |
| 🗃 RESTAURANT 🗸 🗸     | Sat      | 00:00                          | 0        | 23:59                                    | 0       | Open   | + |    |     |   |
| Locations            | Sun      | 00:00                          | 0        | 23:59                                    | 0       | Open   | + |    |     |   |
| YI KITCHEN <         |          |                                |          |                                          |         |        |   |    |     |   |
| 년 SALES <            | Pick-u   | Ip Hours                       |          |                                          |         |        |   |    |     |   |
| 🗠 MARKETING <        | 24/7     | Daily Flexible                 |          |                                          |         |        |   |    |     |   |
| LOCALISATION <       | Flexible |                                |          |                                          |         |        |   |    |     |   |
| 🖌 tools 🛛 <          | Man      | OPEN HOUR                      | •        | CLOSE HOUR                               | •       | STATUS |   |    |     |   |
| 📽 SYSTEM <           | Tue      | 00:00                          | •        | 23-59                                    | •       | Open   |   |    |     |   |
| /ersion : 1.31.0     | Wed      | 00:00                          | •        | 23-59                                    |         | Open   |   |    |     |   |
|                      | Thu      | 00.00                          | •        | 23-59                                    | •       | Open   |   |    |     |   |
|                      | Inu      | 00:00                          | •        | 23:59                                    | •       | Open   |   |    |     |   |
|                      | Fri      | 00:00                          | U        | 23:59                                    | U       | Open   | + |    |     |   |
|                      | Sat      | 00:00                          | 0        | 23:59                                    | 0       | Open   |   |    |     |   |
|                      | Sun      | 00:00                          | 0        | 23:59                                    | 0       | Open   | + | Ĩ. |     |   |
|                      | Notice   | Closed Restaurant              |          |                                          |         |        |   |    |     |   |
|                      | <b>D</b> | ear Customer,<br>We are closed | and will | be glad to serve you again from xx.xx.xx | xxx on. |        |   |    |     | G |

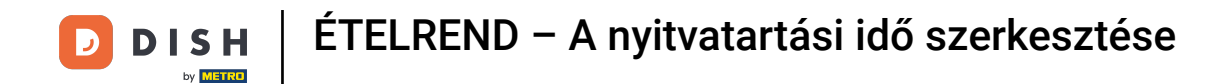

## Miután végzett, kattintson a mentés gombra .

| <b>Location</b> Edit |                                                                                                    | = 📌 😣         |  |  |  |  |  |  |  |  |
|----------------------|----------------------------------------------------------------------------------------------------|---------------|--|--|--|--|--|--|--|--|
| 🙆 DASHBOARD          | Save & Close                                                                                                    |               |  |  |  |  |  |  |  |  |
| 🖬 RESTAURANT 🗸 🗸     | Location Settings Opening Hours Payments Delivery                                                                                                    |               |  |  |  |  |  |  |  |  |
| Locations            | Opening Hours                                                                                                    | Opening Hours |  |  |  |  |  |  |  |  |
| <b>ү1</b> кітснен <  | The opening hours are for information purposes only. If you want to adjust the times at which the customer can place a pickup or delivery order, please change the timeslots below.                                                                                                    |               |  |  |  |  |  |  |  |  |
| ഥ SALES <            | 24/7 Daily Flexible                                                                                                    |               |  |  |  |  |  |  |  |  |
| 🗠 MARKETING 🧹        | < Flexible                                                                                                    |               |  |  |  |  |  |  |  |  |
| + LOCALISATION <     | CLOSE HOUR STATUS                                                                                                    |               |  |  |  |  |  |  |  |  |
| 🖌 tools <            | Mon 00:00 O 23:59 Open +                                                                                                    |               |  |  |  |  |  |  |  |  |
| ✿\$ SYSTEM <         | Tue 00:00 © 23:59 © Open +                                                                                                    |               |  |  |  |  |  |  |  |  |
| Version : 1.31.0     | Wed         00:00         Image: Second second secon |               |  |  |  |  |  |  |  |  |
|                      | Thu         00:00         Image: Second second secon |               |  |  |  |  |  |  |  |  |
|                      | Fri         00:00         Image: Second second secon |               |  |  |  |  |  |  |  |  |
|                      | Sat         00:00         Image: 0 the second second |               |  |  |  |  |  |  |  |  |
|                      | Sun 00:00 I 23:59 I Open + T                                                                                                    |               |  |  |  |  |  |  |  |  |
|                      | Delivery Hours                                                                                                    |               |  |  |  |  |  |  |  |  |
|                      | 24/7 Daily Flexible                                                                                                    |               |  |  |  |  |  |  |  |  |

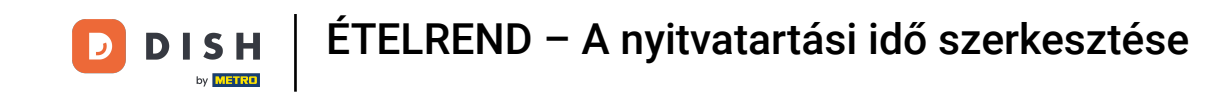

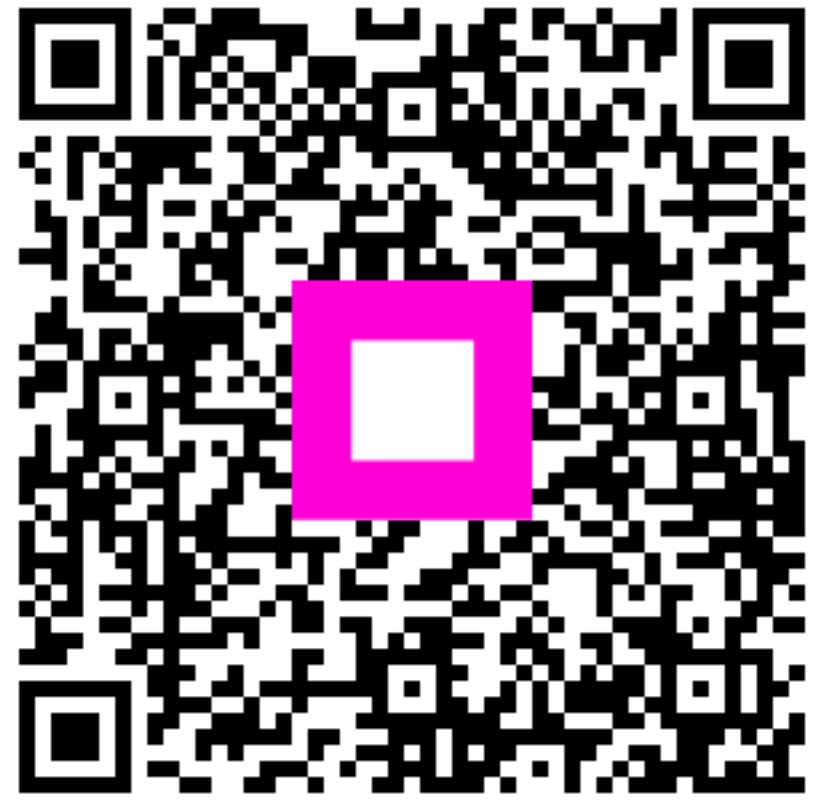

Szkennelés az interaktív lejátszó megnyitásához